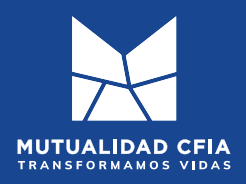

#### LE BRINDAREMOS UNA GUÍA PARA GESTIONAR SU REPORTE CREDITICIO ANTE LA SUGEF.

Este reporte crediticio es imprescindible para la solicitud de su crédito ante **Mutualidad CFIA**. Por favor, realice los siguientes pasos:

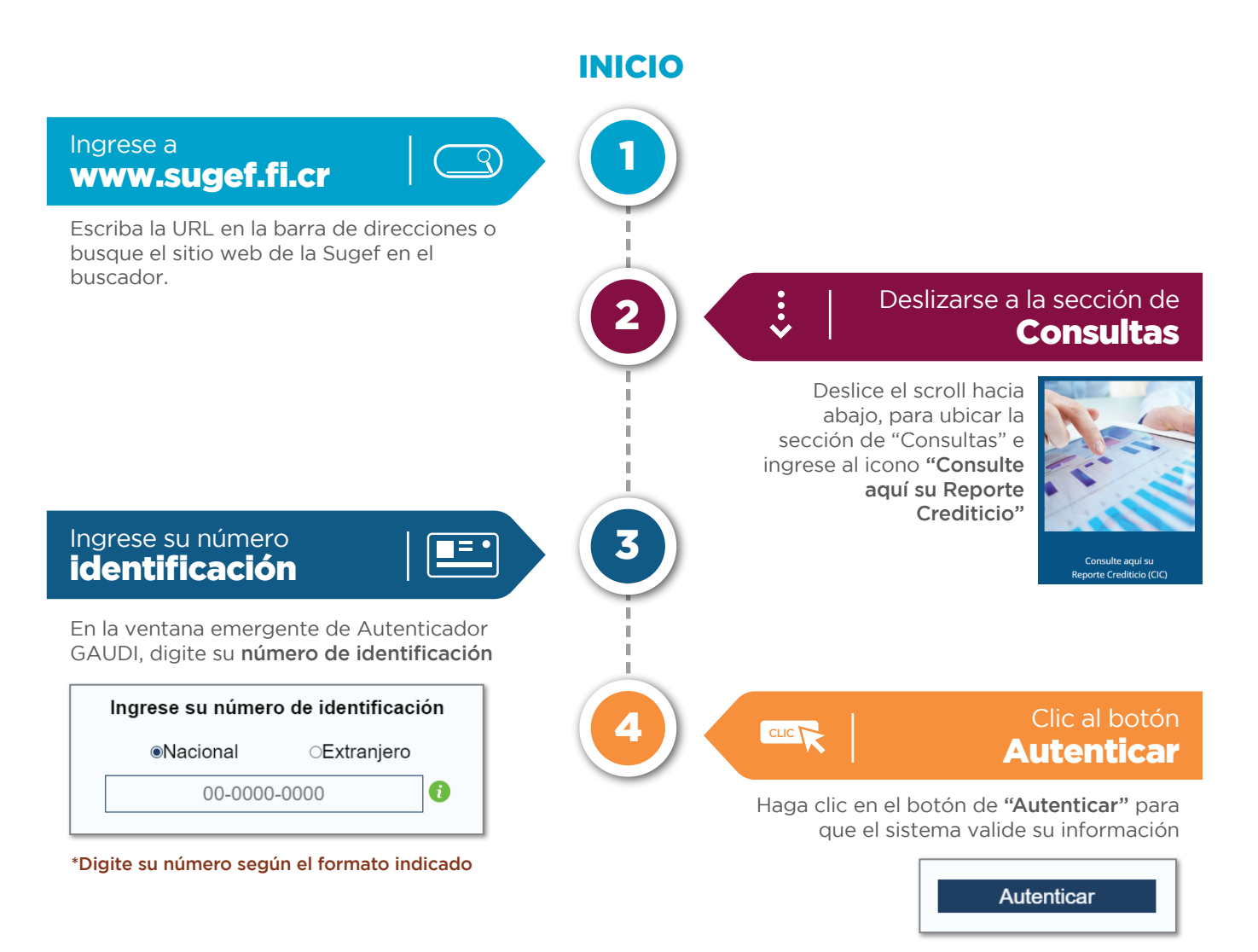

# iTransformamos **vidas!**

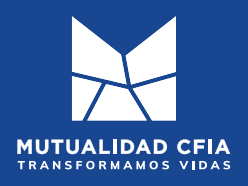

## GUÍA PARA SOLICITAR EL REPORTE CREDITICIO DE SUGEF

MCFIA-C-CC-NS-TEC-11

¢

#### **VERIFICACIÓN EN GAUDI**

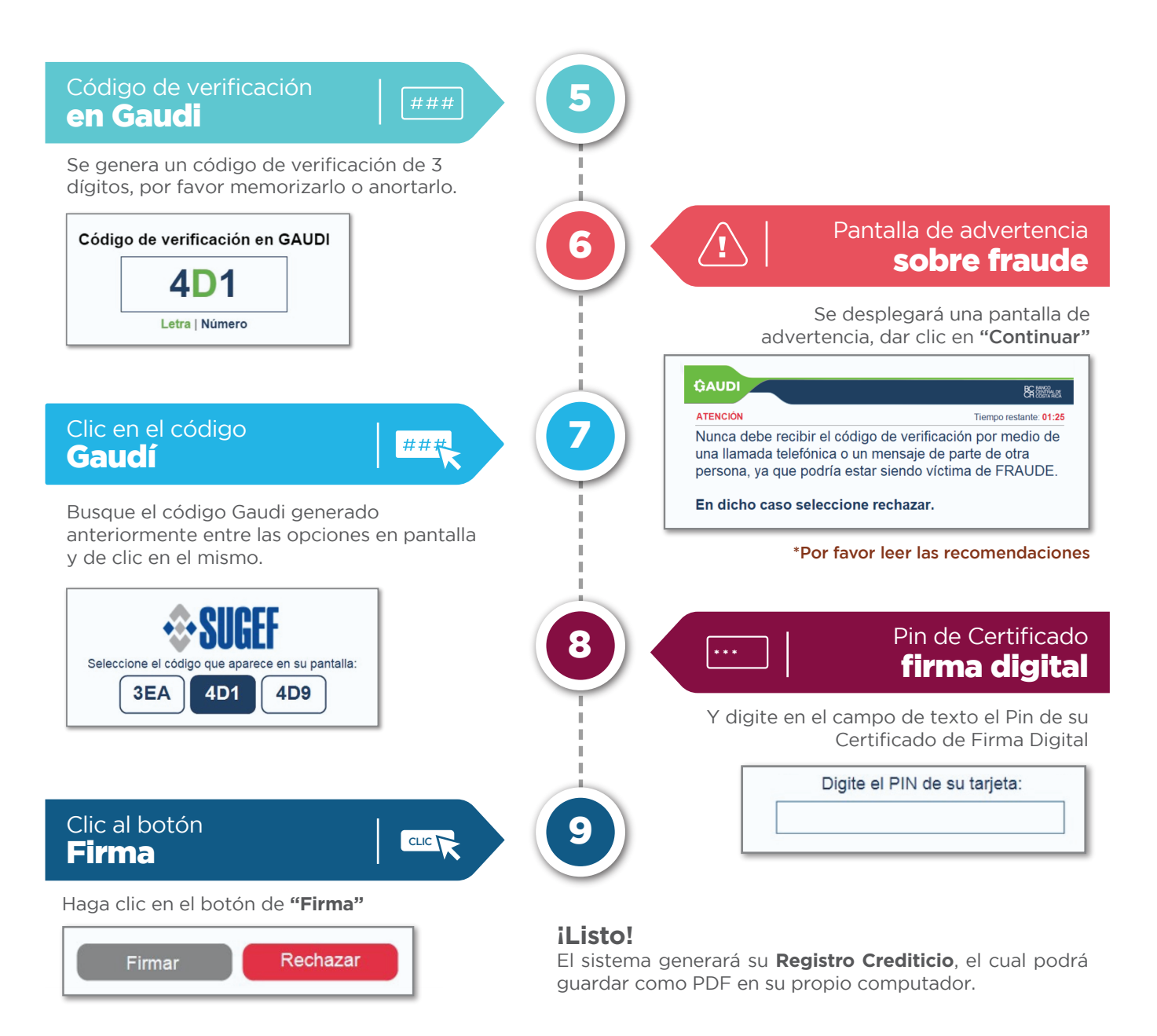

### iTransformamos vidas!